# Welcome

to the Unemployment Benefits Services Tutorial

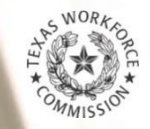

**How to View Your Claim & Payment Status** 

# **Tutorial Overview**

Checking your Claim and Payment Status over the Internet is fast, easy, and secure. The application is available 24 hours a day, seven days a week, in English and Spanish.

This tutorial includes instructions for checking your claim and payment status over the **Internet**.

The online **Claim and Payment Status** option allows you to check:

- The status of your UI claim and payment history,
- Important messages regarding your claim and payment status, and
- The summary and detailed information on claim status, payments, deductions, overpayments, and claim decisions.

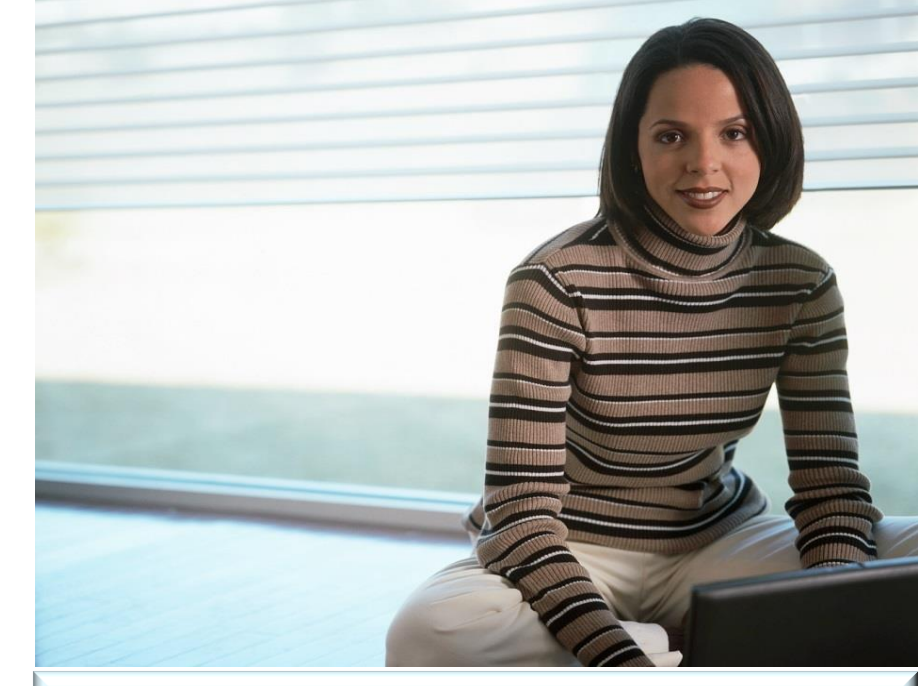

#### Reminder

- Not everyone who applies gets benefits. We review your past wages and investigate why you are no longer working to determine whether we can pay you benefits.
- If you meet all requirements and request payment on time, you may get your *first* payment about four weeks after the date you applied.

If you have applied for unemployment benefits, go to the <u>Texas Workforce Commission</u> (TWC) website and log on to <u>Unemployment Benefits Services</u> (UBS). Only visit twc.texas.gov and workintexas.com webpages when you interact online with <u>TWC</u> or <u>WorkInTexas</u>.

# **Unemployment Benefits Services**

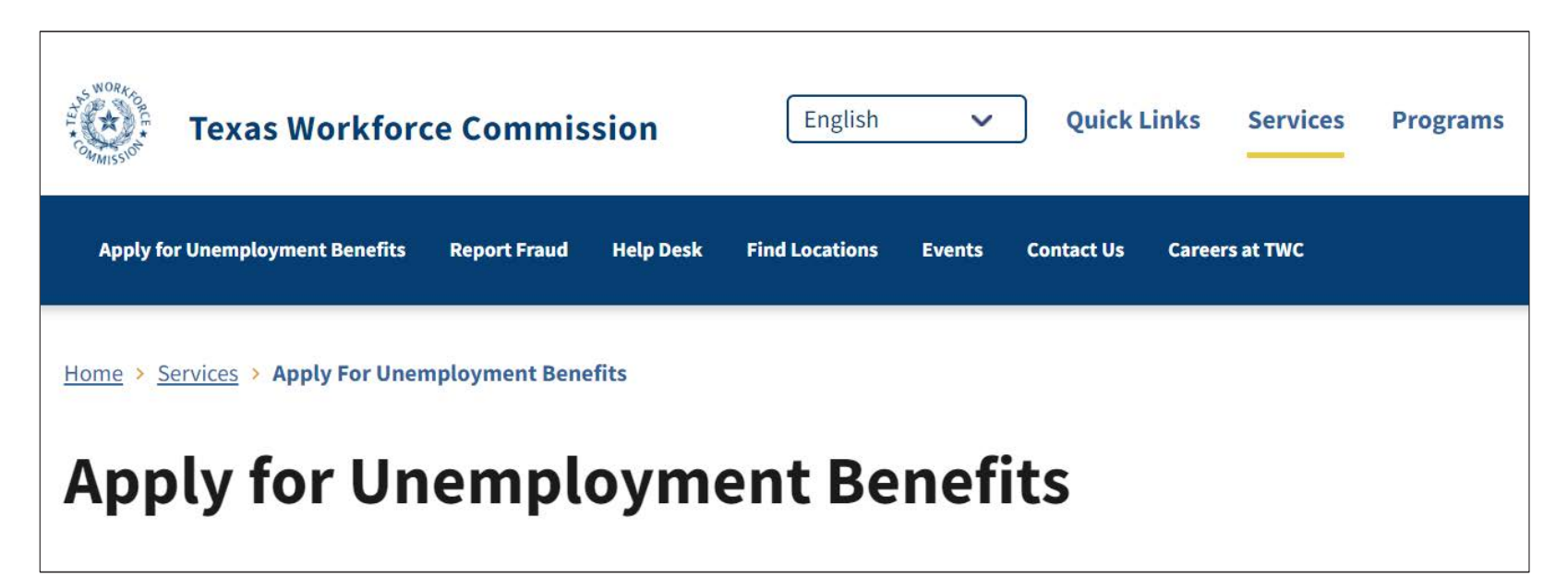

- This is the <u>Apply for Unemployment Benefits</u> page.
   Scroll down to **Apply for Benefits** to log on to UBS.
- Before you can access the Claim and Payment Status option, you must log on to <u>UBS</u> using your User ID and Password.
- For instructions on how to create, retrieve, or reset a User ID and Password, go to the <u>How to Create User</u> <u>IDs and Passwords Tutorial</u>.

**Note:** If you want to print pages from this user guide and do not have a printer, you may use a printer at your local <u>Workforce Solutions</u> office. Viewing Your Claim and Payment Status Online

#### In this section you will learn how to find:

- Claim Information
- Most Recent Payment and Payment Summary
- Payment Details by Week

0

Selecting Another Claim to View

0

# Claim and Payment Status

After you log on, the My Home page displays.

#### This page provides:

Select Claim and

**Payment Status**.

- Quick Links to various benefits system topics and resources; and
- Messages from TWC.

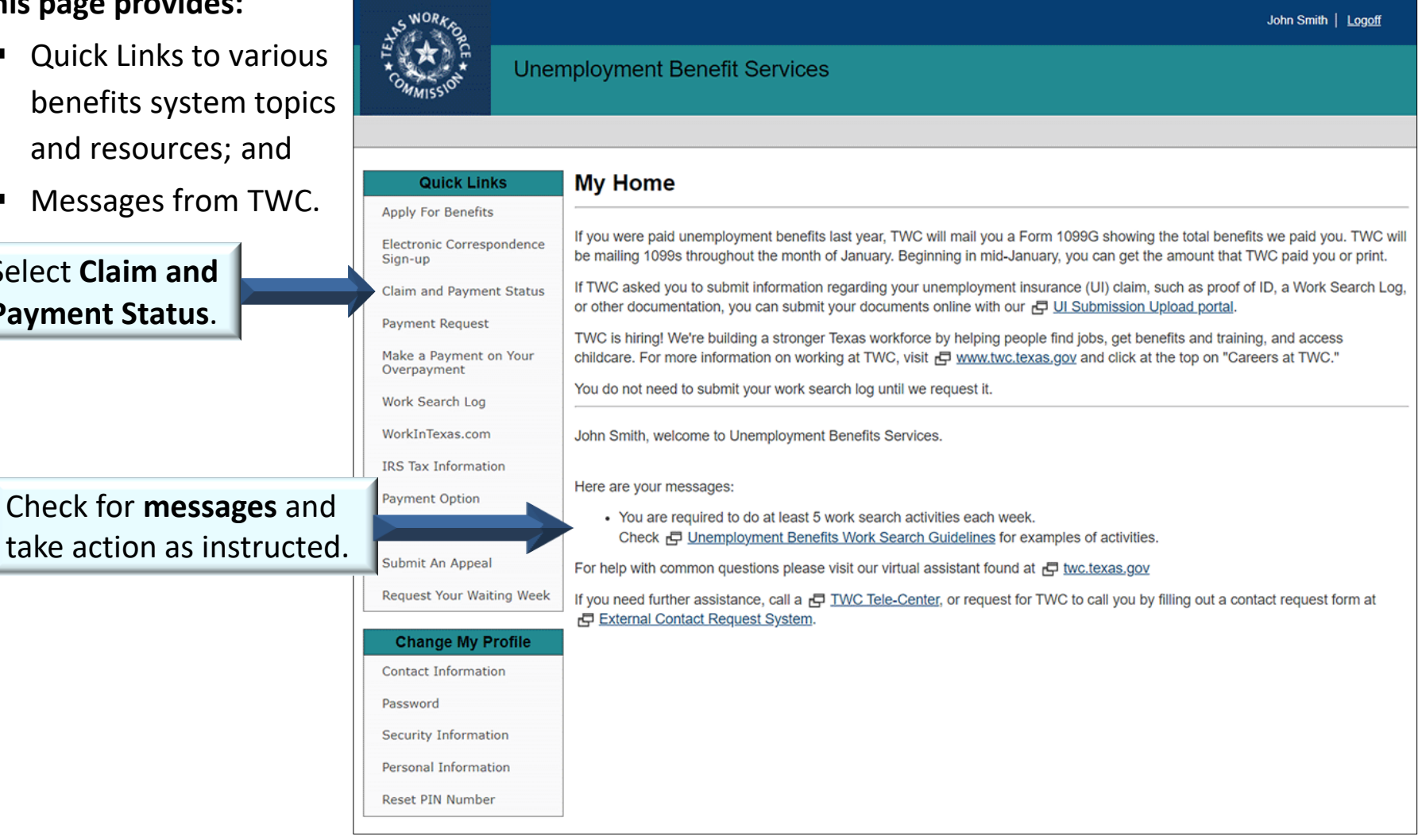

### **Claim Information**

#### The Claim and Payment Status page displays an overview of the claimant's benefit year including:

- Claimant name and Social Security number
- Messages from TWC
- Claim type, such as regular or extended benefits
- Claim start date
- Weekly benefit amount

- Maximum possible benefits
- Benefits paid
- Remaining balance
- Next date to request payment

| WORK O                                            |           |                                                                                                    | John Smith   <u>My Home</u>   <u>My Profile</u>   <u>Logoff</u>     |  |  |  |
|---------------------------------------------------|-----------|----------------------------------------------------------------------------------------------------|---------------------------------------------------------------------|--|--|--|
| E A RE                                            | Uner      | nployment Benefit Service                                                                                                    | es                                                                  |  |  |  |
|                                                   |           |                                                                                                    |                                                                     |  |  |  |
| Quick Lin                                         | ks        | Claim and Payment St                                                                                                    | tatus                                                               |  |  |  |
| Apply For Benefits                                |           | Claimant Information                                                                                                    |                                                                     |  |  |  |
| Electronic Correspondence<br>Sign-up              |           | Name:<br>Social Security Number (SSN):                                                                                       | JOHN L SMITH<br>XXX-XX-8925                                         |  |  |  |
| » Claim and Payment Status<br>Payment Request     |           |                                                                                                    | Printer-friendly Summary                                            |  |  |  |
| Make a Payment on Your<br>Overpayment             |           | Claim Information                                                                                                    |                                                                     |  |  |  |
| Work Search Log                                   |           | TWC is reviewing your claim to determine if we can pay you benefits. If we need additional information, we will contact you. |                                                                     |  |  |  |
| WorkInTexas.com                                   |           | Claim Type:                                                                                                    | Regular Unemployment Benefits                                       |  |  |  |
| IRS Tax Information                               |           | Claim Start Date:                                                                                                    | Dec 03, 2023                                                        |  |  |  |
| Payment Option<br>Appeal List<br>Submit An Appeal |           | 🗗 Weekly Benefit Amount:                                                                                                    | \$228.00                                                            |  |  |  |
|                                                   |           | Maximum Possible Benefits:                                                                                                   | \$2,509.00                                                          |  |  |  |
|                                                   |           | Benefits Paid to Date:                                                                                                    | \$0.00                                                              |  |  |  |
| Request Your Wait                                 | ting Week | Benefits Remaining:                                                                                                    | \$2,509.00                                                          |  |  |  |
|                                                   |           | Next Date to Request Payment:                                                                                                | This week on your scheduled filing day or Thursday through Saturday |  |  |  |
|                                                   |           | Your Scheduled Filing Day is :                                                                                               | MONDAY                                                              |  |  |  |

- Check for messages. This claimant has not been paid benefits because TWC has not determined if the claimant is eligible for benefits.
- If eligible, this claimant will receive a weekly benefit amount of \$228.
- Check next date to request payment. If you do not submit a request for payment on time, you may not receive benefits.

### Most Recent Payment & Payment Summary

#### The Most Recent Payment section shows:

- Date payment was processed
- Amount of benefits deposited to your bank account or TWC debit card
- Date(s) of benefit week(s)

#### The Payment Summary lists:

- Dates of benefit weeks requested
- Dates TWC processed payments
- Deduction(s), if any
- Payment amount

| Most Recent Payment                                                                         | Jan 30, 2024<br>\$0.00<br>Jan 21, 2024 to Jan 27, 202<br>Jan 14, 2024 to Jan 20, 202 | Note:<br>not de<br>claima<br>benefi<br>deposi<br>weeks | Note: Because TWC has<br>not determined if this<br>claimant is eligible, no<br>benefits have been<br>deposited for the benefit<br>weeks listed. |         |  |
|---------------------------------------------------------------------------------------------|--------------------------------------------------------------------------------------|--------------------------------------------------------|----------------------------------------------------------------------------------------------------|---------|--|
| This is not a full payment for the week Payment Summary <u>View Payment Details by Week</u> | k(s) listed. <u>View Payment Details</u>                                             | <u>by Week</u>                                         |                                                                                                    |         |  |
| 1-2 of 2<br>Week(s)                                                                         | TWC Processed                                                                        | Date                                                   | Deduction(s)                                                                                                    | Payment |  |
| Jan 21, 2024 to Jan 27, 2024                                                                |                                                                                      | Jan 30, 2024                                           |                                                                                                    | \$0.00  |  |
| View Payment Details by Week                                                                |                                                                                      |                                                        |                                                                                                    |         |  |
| For more informatio<br>select View Payment<br>Details by Week.                              | <b>n,</b><br>t                                                                       | Deduc<br>shows<br>from b<br>examp                      | <b>Deductions.</b> This column<br>shows deductions taken<br>from benefit payments; for<br>example, federal income<br>taxes or child support.    |         |  |

**Note:** If TWC determines you are eligible for benefits, your payment should be in your bank or debit card account within three days of when we process your payment request, with the exception of the *waiting week*, which is explained on the next page.

# **Payment Details by Week**

The page provides more details about each payment by week, such as:

- Processed date
- Amount deposited
- Reason for no payment or partial payment

#### **The Waiting Week**

Texas law requires us to hold your benefits for the first payable week as the *waiting week*.

You will be paid for the waiting week after you have received **two times your weekly benefit amount** *and* returned to full-time work **or** exhausted your unemployment benefits.

To report you returned to full-time work:

- Log on to <u>UBS</u> and select Request your Waiting Week, or
- Call Tele-Serv and select Option 2, then Option 4, or
- Call a Tele-Center at 800-939-6631 to speak to customer service staff.

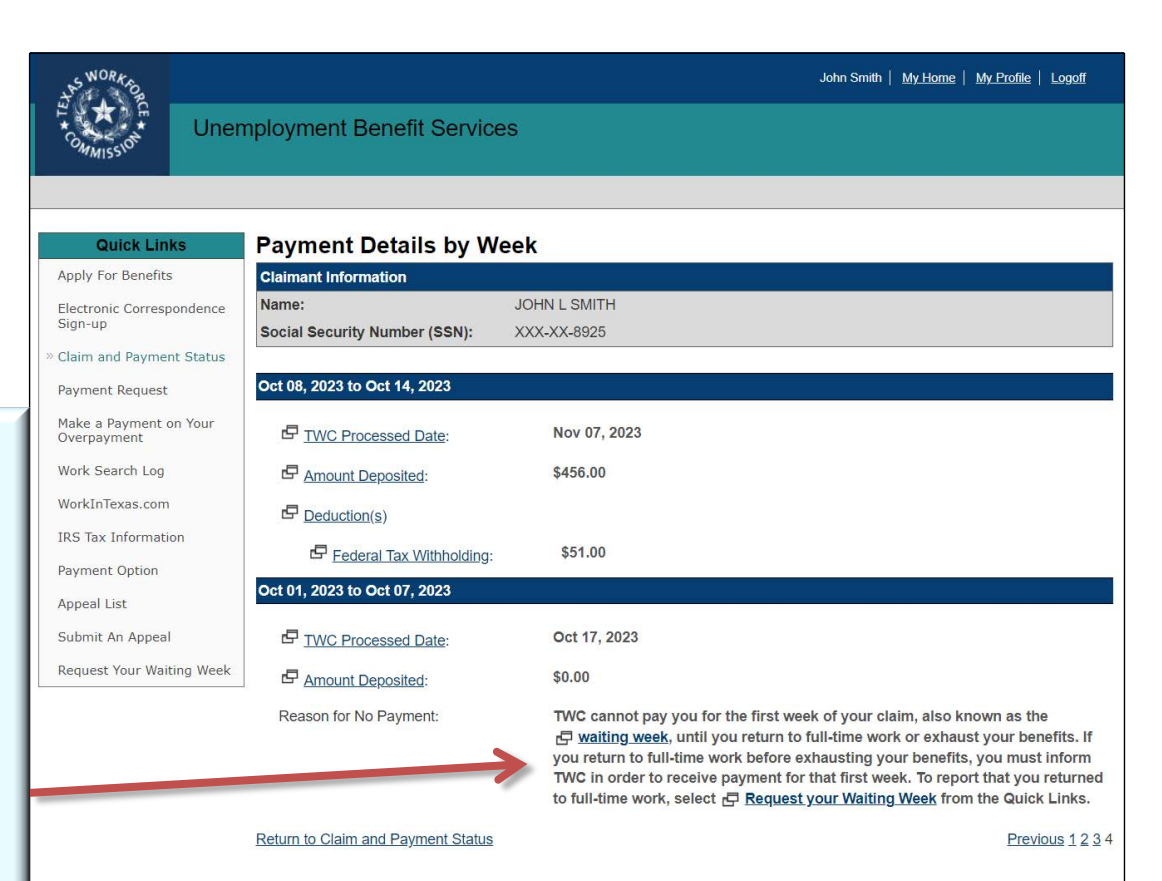

### Selecting Another Claim to View

When you **Select another claim to view**, you have the option to:

- View several claim years, and
- Select your regular claim, Temporary Unemployment
   Benefits claim, or Extended
   Benefits claim.

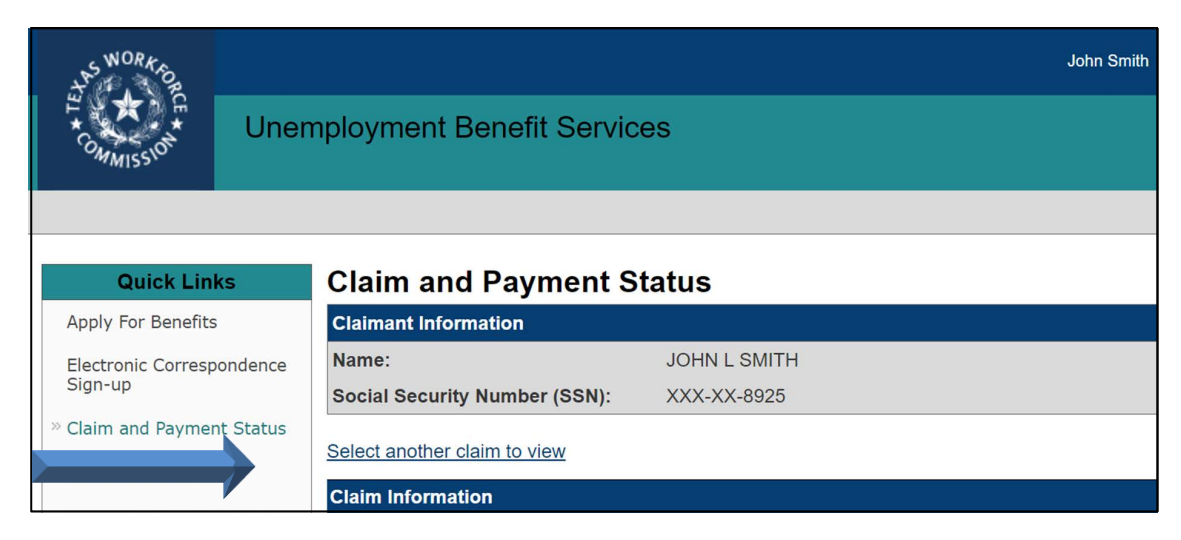

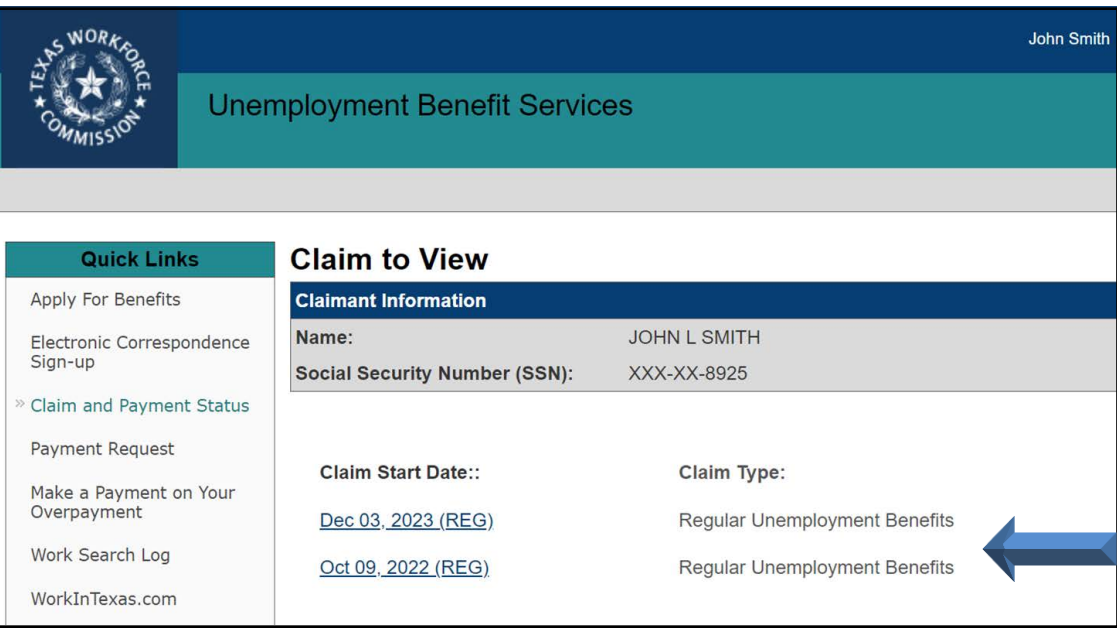

# Still need help?

Call the TWC Tele-Center at 800-939-6631 to speak with one of our customer service representatives.